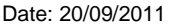

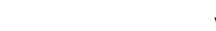

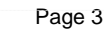

Author : Teresa Wynes

Step 8.

Result:

# The Request for procedure is complete and the status changes to "Future On Hold"

Click the refresh icon

The order is placed - the system returns to the request screen, and the status of the new order is set to processing

The arrow down is now greved out

**Step 6.** Click over to Order Comments Tab Add as much

St

|        | detail as you know in here |  |
|--------|----------------------------|--|
| tep 7. | Sign the Order             |  |

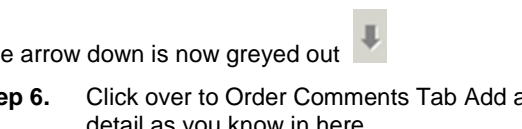

Complete all mandatory fields (in yellow) and any other fields as appropriate. Click down to Fit for Surgery? (Pre Assessment Use

Only) select Yes (As the decision has been made to

Move to the next mandatory question using the Step 5.

Complete the 'Order details:' on the left hand side by

entering relevant data in the 'Detail values:' side

case Waiting List

arrow down <sup>↓</sup> icon

Visit Type field should be set to Inpatient Waiting List or Day

Step 4. Select the correct procedure from the list below The Details for this procedure order entry from is displayed

The system will display the Request screen

Enter procedure in the Search box

Click on the Requests tab on the Side bar menu

+ Add

Step 1. Click on the Appointment Enquiry Icon

Step 2. Click on Location Tab

**Open Appointment Book** 

Step 3. Drop down Location Type Select Ambulatory(s)

Find Patient in Clinic from Appointment Book

- Drop down Location to where the request has Step 4. come from EG T&O RUH
- Step 5. Start Date Automatically fills in with today's date (If Different you need to change this)
- Step 6. Click Find

A list of Names will appear of the patients in clinic. You can sort by clicking on the Patient Name Tab on top you can also sort by Appointment type and Physician or Resource

Step 7. Left Click on the Name of the patient you need to bring in for procedure

By Clicking on the Name this will highlight the Icons on the Top Menu bar

From the top Menu bar click on Launch Powerchart PowerCharticon

Result: The patient record for this patient and encounter will be displayed (on the Quick View Screen)

**Order Procedure in Powerchart** 

Order Procedure in Powerchart

Click on the Add icon

2

Step 1.

Step 2.

Step 3.

proceed)

Request tab opens

| Royal United Hospital Bath NHS | Find Patient in Clinic in from Appointment |
|--------------------------------|--------------------------------------------|
| NHS Trust                      | Book                                       |
|                                |                                            |

# Mini Manual

# Trauma Team 1

Cold Trauma has been referred from fracture clinic

- 1. Find Patient in Clinic in Appointment Book
- 2. Order Procedure in Powerchart
- 3. Move Patient to Cold Trauma Request List
- 4. Add Inpatient Encounter

Support available:

Please contact your local Champion User

Service Desk:

Tel: 01225 82 5444

Email: ruh-tr.ITServiceDesk@nhs.net

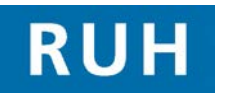

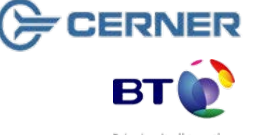

Bringing it all togethe

Page 2

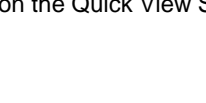

1

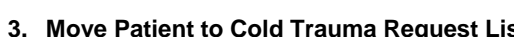

Version: 1.0

# Move Patient to Cold Trauma Request List

# 3. Move Patient to Cold Trauma Request List

- Step 1. Open Appointment book Click on Request List Enquiry Icon.
- Step 2. Request list enquiry drop down and select To Add set encounter
- Step 3. In the Request list Queues drop down Select RUH Theatre request list
- Step 4. Click find button
- Step 5. Right click on your Patient.
- Step 6. From the context menu select Move Request
- Step 7. Modify Request window opens
- Step 8. Select Cold Trauma Click on the black arrow
- Step 9. Select RUH Theatres and click on the black arrow

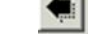

### Step 10. Click OK

**Result:** Patient now on the Cold Trauma List Add/ Set Encounter.

## 4. Add Inpatient Encounter

Go To Scheduling Appointment Book

On the Tool Bar;

Step 1. Click the Request List Enquiry icon

Enquiry defaults to Add / Set Encounter

Step 2. In The Request List Queues drop down Select 'Cold Trauma'

**Add Inpatient Encounter** 

- **Step 3.** Click the 'Find '<u>Find</u> icon;
- Step 4. Right Click on your patient; From the context menu:
- Step 5. Select Patient;
- Step 6. Select Add Encounter; The Schedule Enquiry dialog opens
- Step 7. Select Yes The Select Episode window opens
- Step 8. In the upper Episodes pane Select the episode you require The lower pane displays all encounters associated with the selected episode and is for information only.

Caution; When you select the right 18 Week Pathway this will populate associated encounters in the lower section to aid correction episode selection

#### Step 9. Click OK

The Organisation dialog opens

- **Step 10.** Under Facility Name When searching for a facility, you can just type in 'R' followed by clicking on the ellipsis icon
- **Step 11.** Select Royal United Hospital lower case
- Step 12. Click OK

The Elective Waiting List window opens Step 13. Fill out yellow mandatory fields and any other as required. NB If you know which ward the patient will be admitted to please enter it now. Step 14. Click OK The system confirms your FIN Number and Visit ID Step 15. Click OK Result: The patient has now been moved onto the To Be Scheduled Waiting List **Business Rules**